# MultiCash

instrukcja obsługi modułu RFT

Wersja 1.0

Bank BGŻ BNP Paribas Spółka Akcyjna z siedzibą w Warszawie przy ul. Kasprzaka 10/16, 01-211 Warszawa, zarejestrowany w rejestrze przedsiębiorców Krajowego Rejestru Sądowego przez Sąd Rejonowy dla m. st. Warszawy w Warszawie, XII Wydział Gospodarczy Krajowego Rejestru Sądowego pod nr KRS 0000011571, posiadający NIP 526-10-08-546 oraz kapitał zakładowy w wysokości 84 238 318 zł w całości wpłacony Moduł RFT to nierozłączny komponent systemu MultiCash 3.0, dedykowany do składania zleceń walutowych z rachunków nie prowadzonych przez Bank BGŻ BNP Paribas SA, ale przez inne banki w Polsce i poza granicami kraju.

| 🚆 MultiCash 3.0 - Forti                                        | is Bank Polska                |                                 |                            |                                       |                |
|----------------------------------------------------------------|-------------------------------|---------------------------------|----------------------------|---------------------------------------|----------------|
| <u>Plik N</u> arzędzia <u>U</u> żytkow                         | vnik P <u>r</u> zetwarzanie   | <u>T</u> ransmisja <u>B</u> azy | danych <u>Z</u> arządzanie | <u>W</u> idok Pomo <u>c</u>           |                |
| 🍺 🧱 🛄 🔓 🛗                                                      | RFT PLA PLI 🖓                 | 03 ?                            | <u>A</u>                   |                                       |                |
| <b>64 3 3 6 3</b>                                              | 🔭 📖 🤇                         | 87                              |                            |                                       |                |
| Crzymano DK     Otrzymano DK     Otrzymano DM     Otrzymano DM | U pliki<br>K pliki<br>M pliki |                                 | 0                          | <b>mikr</b> ∰I<br><sup>Systemha</sup> | <b>1</b><br>US |
|                                                                |                               |                                 |                            |                                       |                |

# Wprowadzenie rachunku i banku w RFT

Prawidłowe wprowadzenie rachunku w module RFT wiąże się ściśle z wprowadzeniem jego właściciela oraz parametrów banku prowadzącego.

### 1. Wprowadzenie zleceniodawcy

Po uruchomieniu modułu RFT należy wybrać z menu: *Bazy danych*, następnie *Właściciele rachunku /zleceniodawcy*.

| 👼 RFT Transfer płatnoś  | ci (MT101)                                                                                                  |
|-------------------------|----------------------------------------------------------------------------------------------------|
| Plik Narzędzia Zlecenia | Bazy danych Zarządzanie Widok Pomoc                                                                         |
| 🥩 🖋 🖓 🖬 🖳 64            | Waluty<br>Kraje<br>Właściciele rachunku / zleceniodawcy<br>Banki<br>Rachunki<br>Kontrahenci<br>Teksty stałe |

Otwiera się okienko do wprowadzania właścicieli/zleceniodawców, w którym należy nacisnąć guzik **Nowy zleceniodawca** 

| 🔜 Właście       | iele rachunku / zleceniodawcy |                            | <u>_0×</u>    |
|-----------------|-------------------------------|----------------------------|---------------|
| Kod             | Nazwa                         |                            | Kod           |
| 2               | JAN KOWALSKI                  |                            | PL D          |
|                 |                               |                            |               |
|                 |                               |                            |               |
|                 |                               |                            | <b></b>       |
|                 |                               |                            |               |
|                 |                               |                            |               |
| <u>W</u> ybierz | Drukuj                        | Pomo <u>c</u> <u>N</u> owy | zleceniodawca |

Następnie należy wprowadzić w obowiązkowe (czerwone) pola dane zleceniodawcy i potwierdzić wciskając Zapisz.

| Właściciel rachunk | u / zleceniodawca                                        | × |
|--------------------|----------------------------------------------------------|---|
| Kod                | 3ma własny kod SWIFT                                     |   |
| Nazwa              | JOHN SMITH                                               | [ |
| Ulica              | STREET 1/2                                               | Í |
| Miejscowość        | 1234 TOWN                                                |   |
| Kraj               | ? BE BELGIA                                              |   |
|                    |                                                          |   |
|                    | z <u>U</u> suń <u>D</u> rukuj <u>Pomoc</u> <u>Zapisz</u> | 1 |

## 2. Wprowadzenie rachunku i banku

#### Należy wybrać: Bazy danych a natępnie Rachunki

| Kod | Nazwa     | Bank prowadzący rachunek - kod | Rachunek               | Waluta |  |
|-----|-----------|--------------------------------|------------------------|--------|--|
| 2   | ABN AMRO  | ABNA                           | NL91ABNA0417164300     | PLN    |  |
| 3   | BERLINER  | 37040044                       | DE89370400440532013000 | EUR    |  |
| 6   | IRLANDZKI | AIBK931152                     | IE29AIBK93115212345678 | EUR    |  |
| 7   | BELGIA 1  | 210                            | BE16210016608674       | EUR    |  |
| 8   | BELGIA 2  | 210                            | BE05210016608775       | USD    |  |
| 9   | LUXEMBURG | 001                            | LU280019400644750000   | EUR    |  |
| 10  | ING       | INGB                           | NL03INGB0655231668     | EUR    |  |
|     |           |                                |                        |        |  |
|     |           |                                |                        |        |  |
|     |           |                                |                        |        |  |
|     |           |                                |                        |        |  |
|     |           |                                |                        |        |  |

należy wybrać Nowy rachunek, wprowadzić w odpowiednich polach kolejno:

A. walute rachunku

- w polu Waluta
- B. przypisać właściciela C. numer rachunku (IBAN)
- w polu Właściciel rachunku
- w polu Numer rachunku

W przypadku, kiedy numer rachunku jest w standardzie IBAN, należy zaznaczyć pole W standardzie IBAN

UWAGA! W przypadku kiedy numer rachunku nie jest w standardzie IBAN, wówczas należy nie zaznaczać pola W standardzie IBAN i w sekcji Bank prowadzący rachunek uzupełnić obowiązkowe (czerwone) pole wpisując SWIFT

| Nazwa       Bank prowadzący rachunek       Kod SWIFT       Nazwa/miejscowość banku       ?                           | nd [11              | Pobierz dane rac  | chunku z modułu CashMana | agement                         |   |
|----------------------------------------------------------------------------------------------------|---------------------|-------------------|--------------------------|---------------------------------|---|
| Bank prowadzący rachunek W standardzie IBAN Kod SWIFT Nazwa/miejscowość banku  2  4  4  4  4  4  4  4  4  4  4  4  4 | azwa                |                   |                          |                                 |   |
| ?                                                                                                    | ank prowadzący rach | unek<br>Kod SWIFT | Nazwa/miejscowość        | — W standardzie IBAN 🔽<br>banku |   |
| lumer rachunku                                                                                                    |                     |                   |                          |                                 |   |
|                                                                                                    | umer rachunku —     | ► GB29NWBK60161   | 331926819                |                                 |   |
| Valuta                                                                                                    |                     | 2 GBP POUND S     | TERLING                  | Klasa rach. 0                   | 1 |
| Właściciel rachunku ? 3 JOHN SMITH                                                                                   | /aluta 🔶            |                   |                          |                                 |   |

Po naciśnięciu tabulatora pojawi się informacja o braku banku w bazie danych MultiCash'a.

| Ostrzeże | nie 999 X                                                                              |
|----------|----------------------------------------------------------------------------------------|
| 8        | Występującego w rachunku IBAN banku 'NWBK601613' nie znaleziono w bazie danych banków. |
|          | OK                                                                                     |

Po potwierdzeniu **OK** pojawia się okno *Wybór z możliwością dodania nowego rekordu.* Należy wybrać opcje **Dodaj nowy rekord.** 

| Kod banku  | Kod SWIFT   | Adres banku       |  |
|------------|-------------|-------------------|--|
| 001        | BSUILULA    | BANK W LUXEMBURGU |  |
| 210        | GEBABEB0    | BELGIA IBAN       |  |
| 37040044   | BEBEDEBGFFM | BANKGES BERLIN    |  |
| ABNA       | ABNANL2A    | ABN W HOLANDII    |  |
| AIBK931152 | ABNAIE2D    | BANK W IRLANDI    |  |
| INGB       | ABNANL2A    | ING W HOLANDII    |  |
|            |             |                   |  |
|            |             |                   |  |
|            |             |                   |  |
|            |             |                   |  |
|            |             |                   |  |
|            |             |                   |  |
|            |             | Kryteria wyboru   |  |

#### Należy wprowadzić kod SWIFT.

| ank                                                                                                    | ×                                                                          |
|----------------------------------------------------------------------------------------------------|----------------------------------------------------------------------------|
| Funkcje banku:<br>realizujący zlecenie<br>dla transmisji<br>prowadzący rachunek<br>kontrahenta<br>pośredniczący | Kod SWIFT<br>Nieznany<br>Znajdź<br>Kod nagłówka kier. NWIBGB2U             |
| Krajowa identyfikacja bank<br>Kraj <u>?</u><br>Identyfikator banku<br>System rozliczeniowy                      | u<br>GB WIELKA BRYTANIA                                                    |
|                                                                                                    |                                                                            |
| różny od podanego<br>w KSR<br>Nazwa i adres<br>Nazwa [                                                          | GREENWICH NATWEST LIMITED                                                  |
| Ulica                                                                                                    | 135 BISHOPSGATE                                                            |
| Miejscowośc                                                                                                    |                                                                            |
| Kraj ?                                                                                                    | GB WIELKA BRYTANIA                                                         |
| Plik BPD ? [<br>Kod banku [                                                                                     | Dopuść wysłanie do banku<br>realizującego polecenia z<br>wyprzedzeniem dni |
|                                                                                                    | Pomo <u>c</u> Zapisz                                                       |

Gdy zostanie wciśnięty znak zapytania "?" w sekcji *Plik BPD* może pojawić się okno *Uwaga* informujące, że wpisany kod SWIFT nie istnieje w bazie banków. Wówczas należy zweryfikować poprawność wprowadzonego kodu, a jeśli jest prawidłowy to należy wcisnąć **Tak**. Okno się nie pojawi, jeśli kod SWIFT jest w bazie banków w MultiCash'u

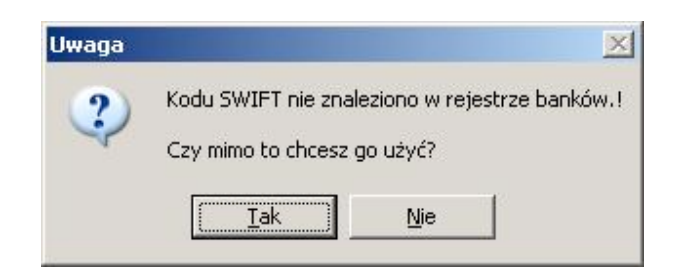

| ank                                                                                                    | ×                                                                                                  |
|----------------------------------------------------------------------------------------------------|----------------------------------------------------------------------------------------------------|
| Funkcje banku:<br>realizujący zlecenie<br>dla transmisji<br>prowadzący rachun<br>kontrahenta<br>pośredniczący                     | ek Kod SWIFT<br>I Nieznany<br>Znajdź NWIBGB2U<br>Kod nagłówka kier. NWIBGB2UXXX Iz ID terminalu    |
| <ul> <li>Krajowa identyfikacja ba</li> <li>Kraj</li> <li>Identyfikator banku</li> <li>System rozliczeniowy</li> <li>SC</li> </ul> | nku<br>GB WIELKA BRYTANIA<br>Znajdź                                                                |
| Identyfikator banku we<br>różny od podanego<br>w KSR<br>Nazwa i adres<br>Nazwa<br>Ulica<br>Miejscowość                            | GREENWICH NATWEST LIMITED                                                                          |
| Kraj ?                                                                                                    | GB WIELKA BRYTANIA                                                                                 |
| Plik BPD ?                                                                                                    | FORTIS<br>NWBK601613<br>Dopuść wysłanie do banku<br>realizującego polecenia z<br>wyprzedzeniem dni |
|                                                                                                    | Pomo <u>c</u> Zapisz                                                                               |

W tym samym oknie należy przypisać plik BPD, za pomocą którego będą transmitowane zlecenia dotyczące płatności z danego banku. Standardowo należy wskazać plik: FORTIS.BPD i nacisnąć **OK**.

| Wybierz plik B | PD    | ×          |
|----------------|-------|------------|
| FORTIS         |       |            |
|                |       |            |
|                | •     |            |
|                |       |            |
|                |       |            |
|                |       |            |
|                | Pomoc | <u>0</u> K |

W sekcji *Nazwa i adres* można wpisać nazwę banku i adres – nie są to pola obowiązkowe. W przypadku, kiedy SWIFT istnieje w bazie banków w MC, pola te prawdopodobnie będą uzupełnione.

Należy opisać rachunek w polu Nazwa rachunku i wybrać zakładkę Inne banki.

|                       |                 | -                         |                            |
|-----------------------|-----------------|---------------------------|----------------------------|
| wa 🔶                  | RACHUNEK W AND  | alul                      |                            |
| nk prowadzący rachuni | ek<br>Kod SWIFT | <br>Nazwa∕miejscowość bar | V standardzie IBAN 🔽<br>ки |
| NWBK601613            | NWIBGB2U        | GREENWICH NATWES          | T LIMITED                  |
| GB SC                 | ē J             | LONDON                    |                            |
| mer rachunku          | GB29NWBK60161   | 331926819                 |                            |
| iluta 📑               | POUND S         | TERLING                   | Klasa rach. 0              |
| aściciel rachunku     |                 |                           |                            |
| mer rachunku          | GB29NWBK60161   | 331926819<br>TERLING      | Klasa rach. 0              |

Jako bank *dla transmisji* należy wskazać Bank BGŻ BNP Paribas S.A., natomiast *realizujący zlecenie* to bank zewnętrzny.

| (ad                    | 11              | *                         |
|------------------------|-----------------|---------------------------|
| Nazwa                  | RACHUNEK W ANGI | LII                       |
| dla transmisji         | Kod SW/IET      | Nazwa/miejscowość banku   |
| [?] FBP                | PPABPLPK        | FORTIS BANK POLSKA S.A.   |
| PL J                   | - j             | WARSZAWA                  |
| realizujący zlecenie — | Kod SW/IET      | Nazwa/miejscowość banku   |
| ? NWBK601613           | NWIBGB2U        | GREENWICH NATWEST LIMITED |
| GB S                   | ic J            | LONDON                    |
|                        |                 |                           |

# Wprowadzenie i wysłanie zlecenia w module RFT

## 1. Wprowadzenie zlecenia

Po uruchomieniu modułu należy wybrać opcję Wprowadź polecenia.

| 🗟 RFT Transfer płatności                          | i (MT101)                      |             |               |       |      |                            |
|---------------------------------------------------|--------------------------------|-------------|---------------|-------|------|----------------------------|
| <u>Plik N</u> arzędzia Zl <u>e</u> cenia <u>B</u> | <u>B</u> azy danych – <u>2</u> | Zarządzanie | <u>W</u> idok | Pomoc |      |                            |
| 🥰 🌠 🗔 🖳 🚳 🛛                                       | 1 🕹 🖸                          | • ?         |               |       | A    |                            |
|                                                   |                                |             |               | (     | omil | <b>⟨Ր≣̀∩</b><br>Systemhaus |

Należy w prawym dolnym rogu okienka Wprowadź polecenia wybrać opcję Nowe polec.

| aj polecenia Kod Typ transakcji | Nr referencyjny | Zleceniodawca | Kontrahent | Kw            | Waluta | Należne dn. | Status akceptacji |
|---------------------------------|-----------------|---------------|------------|---------------|--------|-------------|-------------------|
| e znaleziono rekordów           |                 |               |            |               |        |             | <b>•</b>          |
|                                 |                 |               |            |               |        |             |                   |
|                                 |                 |               |            |               |        |             |                   |
|                                 |                 |               |            |               |        |             |                   |
|                                 |                 |               |            |               |        |             |                   |
|                                 |                 |               |            |               |        |             |                   |
|                                 |                 |               |            |               |        |             |                   |
|                                 |                 |               |            |               |        |             |                   |
|                                 |                 |               |            |               |        |             |                   |
|                                 |                 |               |            |               |        |             |                   |
|                                 |                 |               |            |               |        |             |                   |
|                                 |                 |               |            |               |        |             | ×                 |
|                                 |                 | 1             |            |               |        |             | <b>_</b> _        |
|                                 |                 |               |            |               |        |             | <b>.</b>          |
| Szczegóły                       | Rodzaj poleco   | enia Stat     | us akcept. | Status polec. | ]      |             | ▼]                |

W okienku *Płatność* należy wskazać: wprowadzony wcześniej do bazy danych rachunek zleceniodawcy/właściciela oraz kontrahenta, wprowadzić kwotę zlecenia w danej walucie, uzupełnić *szczegóły płatności*, zweryfikować pole *Należne dn.* i zatwierdzić wciskając **OK**.

| Rodzaj polecenia<br>Jednorazowe 💌 🚺   | Kod Typ transakcji<br>Standard  | Pilne                       | Zbiorcze                         |
|---------------------------------------|---------------------------------|-----------------------------|----------------------------------|
| Rachunek zleceniodawo<br>? 11 GB29NWB | у<br>К60161331926819            |                             | Bank (kod)<br>NWBK601613         |
| Zleceniodawca – ♥ ₩                   | aściciel rach. — 🔿 Inny z<br>FH | leceniodawca                | Kraj<br>BE                       |
| Waluta Kwota płatnos                  |                                 | Kwota w walucie podstawowej | 15,                              |
| KONTRAHENT<br>KONTRAHENT              | KONTRAHEHT                      | Bank                        | Kraj<br>PL                       |
| Wstaw z bazy<br>stałych tekstów       | Szczegóły płatności<br>PAYMENT  | FURTIS BANK PULSKA'S        | A                                |
|                                       | Opłaty<br>Dzielone              | Nume<br>2004                | er referencyjny<br>1120100000001 |
|                                       | Status akceptacji<br>Gotowe     | <b>x</b>                    | Należne dn.<br>2004-12-01        |

Bank BGŻ BNP Paribas SA | MultiCash - instrukcja obsługi modułu RFT

Po wprowadzeniu, zapisaniu i zamknięciu okna *Płatność* ponownie pojawi się okno *Wprowadź* polecenia

| 🗌 Wprowadź p     | oleceni | ia             |                  |                  |                     |       |        |           | _0×                        |
|------------------|---------|----------------|------------------|------------------|---------------------|-------|--------|-----------|----------------------------|
| Rodzaj polecenia | Kod     | Typ transakcji | Nr referencyjny  | Zleceniodawca    | Kontrahent          | Kw    | Waluta | Należne d | Status akceptacji          |
| Jednorazowe      | 1       | Standard       | 2004120100000001 | JOHN SMITH       | KONTRAHENT          | 10,00 | GBP    | 04-12-01  | (0/1) 🔶                    |
|                  |         |                |                  | NWBK601613       | PPABPLPK            |       |        |           | Akceptacje dop             |
|                  |         |                |                  | GB29NWBK60161331 | PL40160012150003016 |       |        |           |                            |
|                  |         |                |                  |                  |                     |       |        |           |                            |
|                  |         |                |                  |                  |                     |       |        |           |                            |
|                  |         |                |                  |                  |                     |       |        |           |                            |
|                  |         |                |                  |                  |                     |       |        |           |                            |
|                  |         |                |                  |                  |                     |       |        |           |                            |
|                  |         |                |                  |                  |                     |       |        |           |                            |
|                  |         |                |                  |                  |                     |       |        |           |                            |
|                  |         |                |                  |                  |                     |       |        |           |                            |
|                  |         |                |                  |                  |                     |       |        |           |                            |
|                  |         |                |                  |                  |                     | -     |        | 1         |                            |
|                  |         |                |                  |                  |                     |       |        |           |                            |
|                  |         |                |                  |                  |                     |       |        |           |                            |
| Szcze            | góły    | 1              | Rodzaj polecer   | ia Status akcept | . Status pole       | ec.   |        | Wy        | korzystaj sz <u>a</u> blon |
| Wuhierz          | Dn      | ukui           | Wszystkie        | ▼ Wszystkie      | ▼ Wszystkie         |       | -      | - Pomoc   | Nowe polec                 |
|                  |         |                |                  |                  |                     |       |        |           |                            |

# 2. Akceptacja zlecenia

Należy wybrać opcję Akceptacja lub Akceptacja wg rachunków.

| <b>B</b> ,   | RFT Transfe       | r płatnoś         | ci (MT101)  |                     |               |               |                         |         |
|--------------|-------------------|-------------------|-------------|---------------------|---------------|---------------|-------------------------|---------|
| <u>P</u> lik | <u>N</u> arzędzia | Zl <u>e</u> cenia | Bazy danych | <u>Z</u> arządzanie | <u>W</u> idok | Pomo <u>c</u> |                         |         |
| 4            | 🐋 🖓 🖬             | ) 🖳 සේ            |             | 3 🗉 🢡               |               |               | A 👤                     |         |
|              | *                 |                   |             |                     |               |               | omikr<br><sub>Sys</sub> | temhaus |

W opcji *Akceptacja* należy wskazać określone zlecenie, kliknąć na nie prawym klawiszem i wybrać wariant **Akceptacja**.

| Akcep   | tuj p        | ojedynczo |               |                   |                                                                                                    |            |          |             |                   |         |         |
|---------|--------------|-----------|---------------|-------------------|----------------------------------------------------------------------------------------------------|------------|----------|-------------|-------------------|---------|---------|
| Rodzaj  | Kod          | Typ trans | Nr referencyj | Zleceniodawca     | Kontrahent                                                                                                    | Kw         | Wal      | Należne dn. | Status akceptacji | Status  |         |
| Jednora | 1            | Standard  | 2004120100    | JOHN SMITH        | KONTRAH                                                                                                    | ENT 10     | 00 GBP   | 04-12-01    | (0/1)             | ок      |         |
|         |              |           |               | NWBK601613        | PPABPLI                                                                                                    | Wyświetl s | zczegóły |             | Akceptacje dop    | il.     |         |
|         |              |           |               | GB29NWBK601613319 | PL40160                                                                                                    | Akceptacja | l.       |             |                   |         |         |
|         |              |           |               |                   |                                                                                                    |            |          |             |                   |         |         |
|         |              |           |               |                   |                                                                                                    |            |          |             |                   |         |         |
|         |              |           |               |                   |                                                                                                    |            |          |             |                   |         |         |
|         |              |           |               |                   |                                                                                                    |            |          |             |                   |         |         |
|         |              |           |               |                   |                                                                                                    |            |          |             |                   |         |         |
|         |              |           |               |                   |                                                                                                    |            | •        |             |                   |         |         |
|         |              |           |               |                   |                                                                                                    |            |          |             |                   |         | M       |
|         | _            |           |               |                   |                                                                                                    |            | _        | 1           | -                 |         |         |
|         |              |           |               |                   |                                                                                                    |            |          | 1           |                   |         |         |
|         |              |           |               |                   |                                                                                                    |            |          |             |                   |         |         |
|         | <u>S</u> zcz | egóły     |               | 1                 | Rodzaj polecei                                                                                                  | nia        | Status a | kcept.      | Status p          | olec.   |         |
| ) (ubic |              | Drukui    |               | [·                | Wszystkie                                                                                                    | -          | Wszystk  | ie          | ▼ Wszyst          | kie     | - Roman |
|         | 512          |           |               | 1                 | and a star and a star and a star a star a star a star a star a star a star a star a star a star a star a star a |            | Ľ        | 8-62        |                   | (1)39 · |         |

W opcji *Akceptacja wg rachunków* należy zaznaczyć określone zlecenie i wybrać wariant **Akceptuj polecenia**.

| kceptacja wed                 | ług rachunków                                       |                                                                             | X                                        |
|-------------------------------|-----------------------------------------------------|-----------------------------------------------------------------------------|------------------------------------------|
| UWAGA: Akcep                  | towane są polecenia za:<br>senia możesz przeirzeć k | znaczone. (Zaznaczenie myszą lub klawiszem spacji)<br>likając je dwykrotnie |                                          |
| Prob /Kod SWIET/N             | is mobusku üllühita mobusku                         |                                                                             |                                          |
| 11 / NWBK601                  | 613 / GB29NWBK6016133                               | 1926819 / GBP                                                               | =                                        |
|                               |                                                     |                                                                             |                                          |
| Wolne środki po akc<br>-10,00 | eptacji                                             | Suma kwot płatności nie zaakceptowanych<br>0,00                             | Suma kwot płatności zaakcept<br>10,00    |
| Bodzaj pole                   | Kod Typ transakcii                                  | Nr referencyjny                                                             | Zleceniodawca                            |
| V Jednorazo                   | 1 Standard                                          | 2004120100000001                                                            | JOHN SMITH                               |
|                               |                                                     |                                                                             |                                          |
| •                             |                                                     |                                                                             |                                          |
| Zaznacz wsz                   | ystkie Zlikwiduj za                                 | znaczenie                                                                   | Pomo <u>c</u> <u>A</u> kceptuj polecenia |

# 3. Tworzenie przesyłki

Należy wybrać opcję Tworzenie przesyłki.

| 🖥 RFT Transfer płatności (MT101)                    |                                |
|-----------------------------------------------------|--------------------------------|
| <u>Plik Narzędzia Zlecenia Bazy danych Zarządza</u> | ie <u>W</u> idok Pomo <u>c</u> |
| 😹 🌠 💭 🛄 🚧 🚺 👟 📴 🔲                                   | 8 🙍 A                          |
| 1                                                   | omikr in Systemhaus            |

Pojawi się okno Tworzenie przesyłki, w którym wybieramy opcję Dalej.

| C Ze wskazaniem banku |
|-----------------------|
|                       |
|                       |
|                       |
|                       |
| 되<br>기<br>기           |
|                       |
| Brak                  |
|                       |

W oknie *Wstawianie do kolejki transmisyjnej* należy wprowadzić kod PIN oraz hasło podpisu, następnie należy potwierdzić włożenie dyskietki z podpisem, system zweryfikuje sygnaturę, zapyta o kolejny podpis. Po zakończeniu autoryzacji należy wcisnąć **OK**. System rozpocznie wysyłanie przesyłki do Banku.

| Kod PIN                       | ****** |    |
|-------------------------------|--------|----|
|                               | 1      |    |
| Z podpisem elektronicznym     |        | ~  |
| Wyślij podpis osobno          |        | Г  |
| Podpis z innej lokalizacji    |        | Г  |
| Podpisz plik(i) natychmiast   |        | ~  |
| Użytkownik podpisujący        | A      |    |
| Hasło podpisu elektronicznego | ****** |    |
| Zaszyfruj plik                | 7      | Г  |
| Kompresuj plik                |        | Г  |
| Wykonaj natychmiast           |        | V  |
| Komputer                      | Własny | Y  |
|                               | Pomoo  | οr |

## Informacje dodatkowe

W przypadku gdyby mieli Państwo jakiekolwiek pytania lub wątpliwości prosimy o kontakt z pracownikami banku.

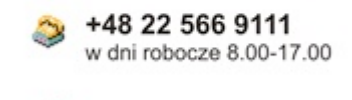

🥩 +48 12 618 3228